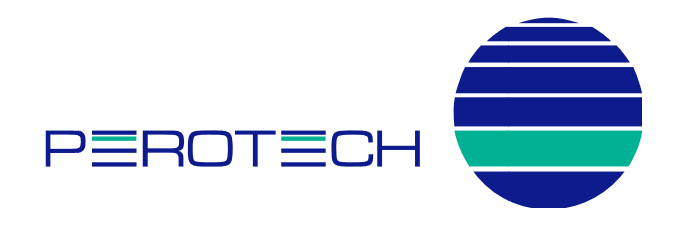

## Einrichten des Mailkontos in Outlook

1. Fügen Sie in Outlook ein neues E-Mail-Konto hinzu und wählen Sie für die Art des Kontos "Servereinstellungen oder zusätzliche Servertypen manuell konfigurieren" aus.

| Konto automatisch einrichte<br>Verbindung mit anderen Serv | en<br>vertypen herstellen.                                                     | × |
|------------------------------------------------------------|--------------------------------------------------------------------------------|---|
| E-Mail-Konto                                               |                                                                                |   |
| Ihr Name:                                                  | Paintials Unite Mala ar                                                        |   |
| E-Mail-Agresse:                                            |                                                                                |   |
| Kennwo <u>t</u> :                                          | Beispiel: heike@contoso.com                                                    |   |
| Kennwort erne <u>u</u> t eingeben: [                       | Geben Sie das Kennwort ein, das Sie vom Internetdienstanbieter erhalten haben. |   |
| <u>T</u> extaachrichten (SMS)                              |                                                                                |   |
| Servereinstellungen oder                                   | zusätzliche Servertypen manuell konfigurieren                                  |   |
|                                                            |                                                                                |   |

2. Wählen Sie als Dienst "Internet-E-Mail"

| es Konto hinzufügen                                                                                           |                                            |
|----------------------------------------------------------------------------------------------------|--------------------------------------------|
| Dienst auswählen                                                                                              | Ť                                          |
| Internet-E-Mail Verbindung mit dem POP- oder IMAP-Server herstellen, um E-Ma                                  | al-Nachrichten zu senden und zu empfangen. |
| Microsoft Exchange oder kompatibler Dienst<br>Verbindung herstellen und auf E-Mail-Nachrichten, den Kalender, | , Kontakte, Faxe und Voicemail zugreifen.  |
| Textnachrichten (SMS)                                                                                         |                                            |

3. Füllen Sie das Formular wie folgt aus:

Ihr Name: der gewünschte Anzeigename (z.B. Vor- und Nachnamen) E-Mail-Adresse: die vollständige E-Mail-Adresse

Kontotyp: Wir empfehlen hier "IMAP" zu wählen, unterstützt wird sowohl IMAP als auch POP3. Posteingangsserver: mail.perotech.ch Postausgangsserver: mail.perotech.ch

Benutzername: die vollständige E-Mail-Adresse Kennwort: das Kennwort wie Sie von uns erhalten haben

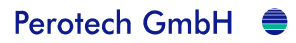

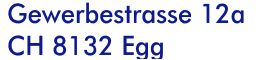

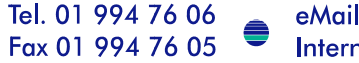

eMail: roth@perotech.ch Internet: www.perotech.ch

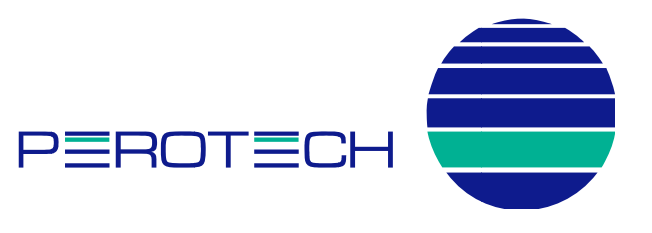

Wählen Sie anschliessend "weitere Einstellungen"

| Internet-E-Mail-Einstellu<br>Alle Einstellungen auf die | <b>ingen</b><br>eser Seite sind nötig, damit Ihr Kor | nto richtig funktioniert.                                                |
|---------------------------------------------------------|------------------------------------------------------|--------------------------------------------------------------------------|
| Benutzerinformationen                                   |                                                      | Kontoeinstellungen testen                                                |
| Ihr Name:                                               | Paul Test                                            | Wir empfehlen Ihnen, das Konto nach dem Eingeben aller                   |
| E- <u>M</u> ail-Adresse:                                | paul.test@perotech.ch                                | Schaltfläche unten klicken (Netzwerkverbindung erforderlich).            |
| Serverinformationen                                     | ·                                                    |                                                                          |
| Kontotyp:                                               | IMAP 👻                                               | Kontoeinstellungen testen                                                |
| Posteingangsserver:                                     | mail.perotech.ch                                     | Kontoeinstellungen durch Klicken auf die<br>Schaltfläche "Weiter" testen |
| Postausgangsserver (SMTP):                              | mail.perotech.ch                                     |                                                                          |
| Anmeldeinformationen                                    |                                                      |                                                                          |
| Benutzername:                                           | paul.test@perotech.ch                                |                                                                          |
| Kennwort:                                               | *****                                                |                                                                          |
|                                                         | Kennwort speichern                                   |                                                                          |
| Anmeldung mithilfe der ges<br>(SPA) erforderlich        | sicherten Kennwortauthentifizierur                   | ng                                                                       |

Wählen Sie "Postausgangsserver" und aktivieren Sie die Option "Der Postausgangsserver (SMTP) erfordert Authentifizierung"

| Allgemein                 | Gesendete Elemente |                         | Gelöschte Elemente |  |
|---------------------------|--------------------|-------------------------|--------------------|--|
| Postausgangsse            | erver              | Verbindung              | Erweitert          |  |
| )er <u>P</u> ostausgangss | erver (SMTP) erf   | fordert Authentifizieru | ng                 |  |
| Gleiche Einstellu         | ngen wie für Pos   | steingangsserver verw   | venden             |  |
| 🔿 <u>A</u> nmelden mit    |                    |                         |                    |  |
| Benutzername:             |                    |                         |                    |  |
| Kennwort:                 |                    |                         |                    |  |
|                           |                    |                         |                    |  |
|                           |                    |                         |                    |  |

Grundsätzlich würde das so erfasste Mailkonto jetzt funktionieren. Wir empfehlen allerdings, die Mails und Kontodaten für die Übertragung zu verschlüsseln. Wählen Sie dazu das Register "Erweitert" und wählen Sie als Verschlüsselungstyp sowohl beim Posteingangs- als auch beim Postausgangsserver "TLS". Zudem empfehlen wir (obschon es nicht zwingend notwendig ist) den Port beim Postausgangsserver von 25 auf 587

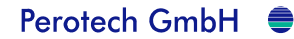

Gewerbestrasse 12a CH 8132 Egg Tel. 01 994 76 06 Fax 01 994 76 05

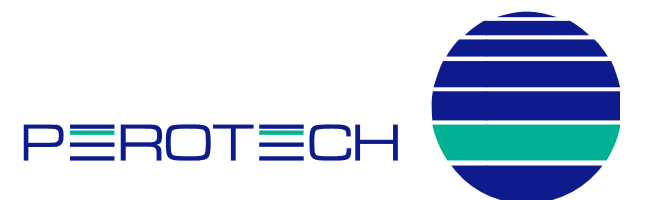

zu ändern. Dies reduziert Probleme beim Senden von E-Mail weil häufig Internetprovider den Port 25 blocken um Spam-Mail zu verhindern.

| Postausgangsserver Verbindung Erweitert   erveranschlussnummern Posteingangsserver (IMAP): 143 Standard verwenden   Verwenden Sie den folgenden<br>verschlüsselten Verbindungstvo: ITLS ITLS   Postausgangsserver (SMTP): 587 ITLS   Verwenden Sie den folgenden<br>verschlüsselten Verbindungstvo: ITLS ITLS   Verwenden Sie den folgenden<br>verschlüsselten Verbindungstvo: ITLS ITLS   Verwenden Sie den folgenden<br>verschlüsselten Verbindungstvo: ITLS ITLS   Stammordnerpfad: Item Stammordnerpfad: Item Stammordnerpfad: | Allgemein                                    | Gesendete Elemente              |                | Gelöschte Elemente |
|----------------------------------------------------------------------------------------------------|----------------------------------------------|---------------------------------|----------------|--------------------|
| erveranschlussnummern<br>Posteingangsserver (IMAP): 143 Standard verwenden<br>Verwenden Sie den folgenden<br>verschlüsselten Verbindungstyn:<br>Postausgangsserver (SMTP): 587<br>Verwenden Sie den folgenden<br>verschlüsselten Verbindungstyp:<br>ervertimeout<br>Kurz<br>Kurz<br>Lang 1 Minute<br>rdner<br>Stammordnerpfad:                                                                                                    | Postausgangsserver Verbindung                |                                 |                | Erweitert          |
| Posteingangsserver (IMAP): 143 Standard verwenden<br>Verwenden Sie den folgenden<br>verschlüsselten Verbindungstyn:<br>Postausgangsserver (SMTP): 587<br>Verwenden Sie den folgenden<br>verschlüsselten Verbindungstyp:<br>ervertimeout<br>Kurz // Lang 1 Minute<br>rdner<br>Stammordnerpfad:                                                                                                    | erveranschlussnumme                          | ern                             |                |                    |
| Verwenden Sie den folgenden<br>verschlüsselten Verbindungstvp:<br>Postausgangsserver (SMTP): 587<br>Verwenden Sie den folgenden<br>verschlüsselten Verbindungstyp:<br>ervertimeout<br>Kurz<br>Lang 1 Minute<br>rdner<br>Stammordnerpfad:                                                                                                    | Posteingangsserver                           | (IMAP): 143                     | Standard verwe | nden               |
| verschlüsselten Verbindungstyp:<br>Postausgangsserver (SMTP): 587<br>Verwenden Sie den folgenden<br>verschlüsselten Verbindungstyp:<br>ervertimeout<br>Kurz // Lang 1 Minute<br>rdner<br>Stammordnerpfad:                                                                                                    | Verwenden Sie d                              | en folgenden                    |                |                    |
| Postausgangsserver (SMTP): 587<br>Verwenden Sie den folgenden<br>verschlüsselten Verbindungstyp:<br>ervertimeout<br>Kurz Lang 1 Minute<br>rdner<br>Stammordnerpfad:                                                                                                    | verschlüsselten V                            | erbindungstvn:                  | ILS            |                    |
| Verwenden Sie den folgenden<br>yerschlüsselten Verbindungstyp:<br>ervertimeout<br>Kurz // Lang 1 Minute<br>rdner<br>Stammordnerpfad:                                                                                                    | Postausgangsserver                           | (SMTP): 587                     |                |                    |
| Kurz "J Lang 1 Minute<br>rdner<br>Stamm <u>o</u> rdnerpfad:                                                                                                    | Verwenden Sie d<br><u>v</u> erschlüsselten V | en folgenden<br>/erbindungstyp: | ΠS             |                    |
| Kurz J Lang 1 Minute<br>rdner<br>Stamm <u>o</u> rdnerpfad:                                                                                                    | ervertimeout                                 |                                 |                |                    |
| rdnerStamm <u>o</u> rdnerpfad:                                                                                                    | Kurz 🗐                                       | Lang 1 Minu                     | te             |                    |
| Stammordnerpfad:                                                                                                    | rdner                                        | 0.2752                          |                |                    |
| Staning and prod.                                                                                                    | Stammordnerofad:                             |                                 |                |                    |
|                                                                                                    |                                              |                                 |                |                    |
|                                                                                                    |                                              |                                 |                |                    |
|                                                                                                    |                                              |                                 |                |                    |
|                                                                                                    |                                              |                                 |                |                    |
|                                                                                                    |                                              |                                 |                |                    |
|                                                                                                    |                                              |                                 |                |                    |
|                                                                                                    |                                              |                                 |                |                    |
|                                                                                                    |                                              |                                 |                | 01/ 111            |

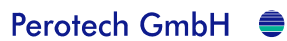

Gewerbestrasse 12a CH 8132 Egg Tel. 01 994 76 06 Fax 01 994 76 05

eMail: roth@perotech.ch Internet: www.perotech.ch